# Anleitung: Zugriff auf die Schulcloud

Alle Schüler\*innen haben nun die Möglichkeit, auf Dateien im Homeverzeichnis und auf das Tauschverzeichnis der Klasse zuzugreifen.

# 1. Zugriff per Browser

#### **1.1 Anmeldung**

Beliebigen Browser öffnen und folgenden Link eingeben: <u>https://filr.bs-muehlacker.de</u> (oder über die Homepage der Schule und auf "Schulclou" klicken.

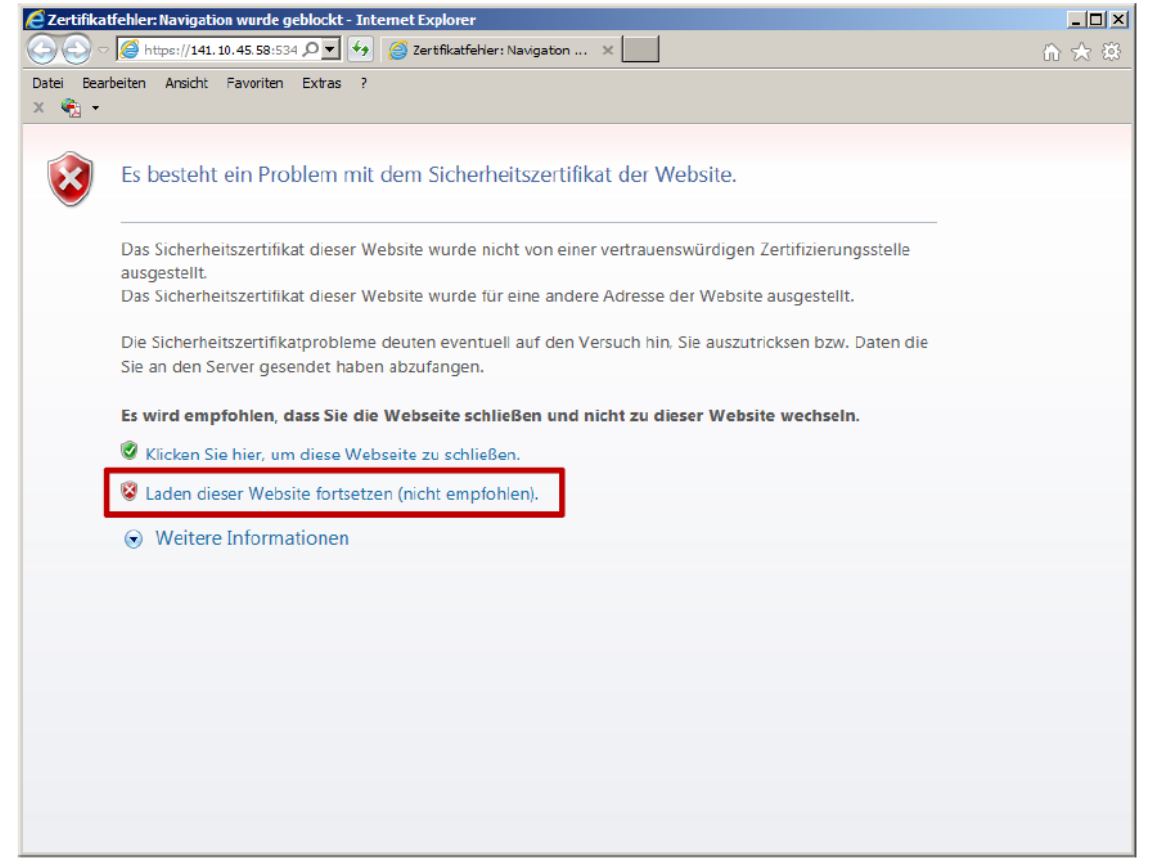

TIP: Speichern Sie sich die Adresse als Lesezeichen oder Favorit im Browser ab.

Bei der ersten Anmeldung erscheint eventuell eine Sicherheitszertifikatsabfrage. Diese mit *"Laden dieser Website fortsetzen (nicht empfohlen)"* bestätigen. Zukünftig kommt diese Meldung nur noch einmal.

#### **1.2 Eingabe Benutzer-ID + Passwort**

Die Anmeldung erfolgt mit denselben Anmeldedaten wie im Netz der Schule. Benutzer-ID: bsm-Kürzel (z.B. bsm-MuellerI) Passwort: \*\*\*\*\*

| <u>D</u> atei <u>B</u> e     | arbeiten <u>A</u> nsicht | <u>C</u> hronik | <u>L</u> esezeichen E | ktras <u>H</u> ilf | e                   |                                 |                                                      |                     |                    |                  | -                         | ٥   | $\times$ |
|------------------------------|--------------------------|-----------------|-----------------------|--------------------|---------------------|---------------------------------|------------------------------------------------------|---------------------|--------------------|------------------|---------------------------|-----|----------|
| III Beruf                    | iiche Schule Mühl        | acker - 🗆 🗙     | 💿 Micro Fo            | cus Filr           | × +                 |                                 |                                                      |                     |                    |                  |                           |     |          |
| $\langle \leftarrow \rangle$ | C 🛈                      |                 | i 🔒                   | https://fi         | lr.bs-muehlacker.de | /ssf/a/do?p_name=ss             | _forum&p_action=1&a                                  | ction=_login&refere | erUrl=https%3A%2F% | 2Ffil 🗸 🚥 🔽 🏠    | lii\                      | =   | ≡        |
| 🔘 Vibe                       | GroupWise                | 🤌 Wetter        | 🔆 WebUntis            | 😸 LBV              | 🔤 bnn MT MT G       | Kalender 🛛 🕅 click-TT           | 🌏 10.1.1.33 🔘 iManag                                 | ger 🔘 Synchronize   | 💮 GW Admin Console | 1&1 E-Mail 📊 BSM |                           |     |          |
|                              |                          |                 |                       |                    |                     | BER<br>MU<br>Passwor<br>Problem | UFLICHE SCH<br>UHLACK<br>r-ID: bsm-ess<br>t: ••••••• | HULE<br>CER         |                    |                  |                           |     |          |
|                              |                          |                 |                       |                    |                     |                                 |                                                      |                     |                    |                  |                           |     |          |
|                              | 💻 🗳 🔟 🖁                  | 2               | ` 🖴 🧔 🐼               |                    | ZENworks App        | 🛷 Schulkonsole                  | Micro Focus G                                        | 🕹 Micro Focus Fi    | . 🧧 Originale      | Manmeldung Fi    | へ 恒 臣 🖤 12:59<br>13.03.20 | 020 | 1        |

Es öffnet sich die Oberfläche der Filr-Umgebung. In dieser werden dann die Ordner und Dateien ihres Homelaufwerks angezeigt (unter "Meine Dateien").

Unter "Netzlaufwerke" finden Sie das Tauschlaufwerk Ihrer Klasse.

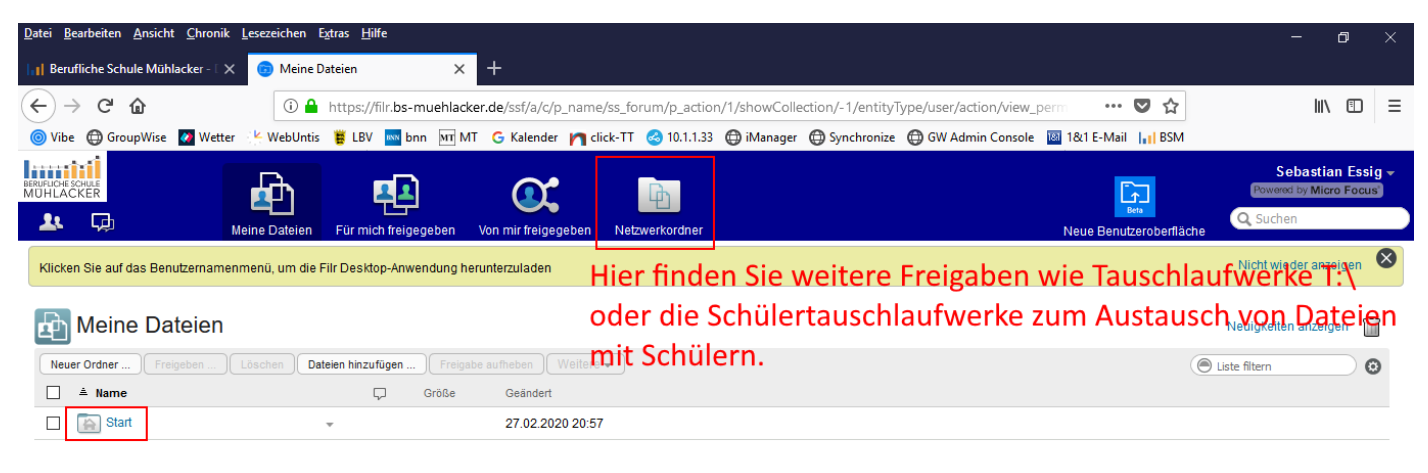

#### Unter Start finden sie ihre Daten des H:\ Laufwerkes

|                       |              | 8              | 🔹 1-1 von 1 🕑 🛛 | N               |           |                      |                            |   |
|-----------------------|--------------|----------------|-----------------|-----------------|-----------|----------------------|----------------------------|---|
| 💻 🤩 📴 🔡 😫 🏐 📡 🚑 🧊 🤐 😼 | ZENworks App | 7 Schulkonsole | Micro Focus G   | 赵 Meine Dateien | Originale | Manager Anmeldung Fi | へ 宮 記 (13:01<br>13.03,2020 | 5 |

### 1.3 Öffnen einer Datei

Durch Anklicken der Verzeichnisse werden diese geöffnet, über den zurück Button der Seite oder des Browser gelangen Sie wieder eine Ebene höher. Bei Klick auf eine Datei wird diese heruntergeladen und lokal im Downloadordner hinterlegt. Wird diese dann bearbeitet ist sie aber noch nicht auf dem Server gespeichert. Sie müsste dann wieder per Hand hochgeladen werden. Daher ist nachfolgende Vorgehensweise empfehlenswerter.

| Datei Bearbeiten Ansicht Stronik Lesezeichen Fatras Hilfe 🔂 🔂 🐨                                              |                             |                                          |                                                       |     |                               |        |     |  |  |
|----------------------------------------------------------------------------------------------------|-----------------------------|------------------------------------------|-------------------------------------------------------|-----|-------------------------------|--------|-----|--|--|
| 🕤 Start 🛛 🗙                                                                                                  |                             |                                          |                                                       |     |                               |        |     |  |  |
| ← → ♂ ☆                                                                                                    | 🛈 🔒 https://filr.fvss-i     | nuehlacker.de/ssf/a/c/p_name/ss_forum/p_ | action/1/action/view_permalink/showCollection/-1/enti | 🖸 🏠 | lii\ 🖽                        |        | ≡   |  |  |
| Novell. Filr<br>paedML® Novell                                                                               | <b>e</b> 1                  | <b>C b</b>                               |                                                       |     | Sebastian<br>Powered by Micro | Focus  | ) - |  |  |
| Mei                                                                                                    | ne Datelen Fur mich freigeg | eben von mir treigegeben Netzwerkordni   | er                                                    |     | Q Suchen                      | _      |     |  |  |
| Klicken Sie auf das Benutzernamenmenü, um die Filr Desktop-Anwendung herunterzuladen Nicht wieder anzeigen 😵 |                             |                                          |                                                       |     |                               |        |     |  |  |
| <ul> <li>Sebastian Essig (essigs)</li> <li>Start O</li> </ul>                                                |                             |                                          |                                                       |     | Neuigkeiten ar                | zeigen | I   |  |  |
| Neuer Ordner Freigeben Lö                                                                                    | Dateien hinzufügen          | Freigabe aufheben Weitere -              |                                                       |     | C Liste filtern               | 0 0    | 5   |  |  |
| □ ≜ Titel                                                                                                    |                             | Größe Autor                              |                                                       |     | Datum                         | •••    |     |  |  |
| Allgemeines                                                                                                  | Ŧ                           | Sebastian Essig                          |                                                       |     | 31.05.2018 14:08              |        | ^   |  |  |
| ENAT                                                                                                    | -                           | 💻 Sebastian Essig                        |                                                       |     | 31.05.2018 14:08              |        |     |  |  |
| Meisterkurs                                                                                                  | Ŧ                           | 🕎 Sebastian Essig                        |                                                       |     | 31.05.2018 14:08              | ľ      |     |  |  |
| Pneumatik                                                                                                    | Ŧ                           | 🛒 Sebastian Essig                        |                                                       |     | 31.05.2018 14:08              |        |     |  |  |
| Projektarbeit                                                                                                | Ŧ                           | 🕎 Sebastian Essig                        |                                                       |     | 31.05.2018 14:08              |        |     |  |  |
| SIT                                                                                                    | Ŧ                           | Sebastian Essig                          |                                                       |     | 31.05.2018 14:08              |        |     |  |  |
| 🔲 🛅WIK                                                                                                    | Ŧ                           | 🕎 Sebastian Essig                        |                                                       |     | 31.05.2018 14:08              |        |     |  |  |
| Bücher und CDs                                                                                               | *                           | Sebastian Essig                          |                                                       |     | 31.05.2018 14:08              |        |     |  |  |
| E-Mails ALT                                                                                                  | Ŧ                           | 🛒 Sebastian Essig                        |                                                       |     | 31.05.2018 14:08              |        |     |  |  |
|                                                                                                    |                             | ® 🖲 14                                   | 25 von 33 🕟 🖲                                         |     |                               |        |     |  |  |
|                                                                                                    |                             | Pe                                       | rmalinks                                              |     |                               |        |     |  |  |

Soll eine Datei geändert und im Anschluss automatisch wieder auf dem Server gespeichert werden, sollte die Datei im **Bearbeitungsmodus** gestartet werden. Dazu auf den *grauen Pfeil* neben der Datei klicken - es öffnet sich ein Menü – und *"Diese Datei bearbeiten"* anklicken.

| Datei Bearbeiten Ansicht Chronik Lesezeichen Egtras Hilfe 🕞 🚱 🔀                                                      |                                                  |                                                                             |       |                                              |  |  |  |  |
|----------------------------------------------------------------------------------------------------|--------------------------------------------------|-----------------------------------------------------------------------------|-------|----------------------------------------------|--|--|--|--|
| 🙃 02 Grundlagen ET 🛛 🗙 🕂                                                                                             |                                                  |                                                                             |       |                                              |  |  |  |  |
| ← → C' û                                                                                                    | https://filr.fvss-muehlacker.de/ssf/a            | /c/p_name/ss_forum/p_action/1/action/view_permalink/showCollection/-1/entil | … ◙ ☆ | III\ ⊡ <b>#</b> # ≡                          |  |  |  |  |
| Novell. Filr<br>paedML® Novell                                                                                       | <b>P</b>                                         | ¢ 🖻                                                                         |       | Sebastian Essig +<br>Powered by Micro Focus* |  |  |  |  |
| Klicken Sie auf das Benutzernamenmenü, um die Filr Desktop-Anwendung herunterzuladen     Netzwerkördner     O suchen |                                                  |                                                                             |       |                                              |  |  |  |  |
| ▷ Sebastian Essig (essigs) ▷ Start ▷ENAT ▷ 1B                                                                        | FR                                               |                                                                             |       | Neuigkeiten anzeigen                         |  |  |  |  |
| o 🛅 02 Grundlagen ET 🛽                                                                                               |                                                  |                                                                             |       |                                              |  |  |  |  |
| Neuer Ordner Freigeben Löschen Di                                                                                    | ateien hinzufügen Freigabe aufheben              | Weitere 🗸                                                                   | Eiste | e filtern 🖸 🕄                                |  |  |  |  |
| 📄 📥 Titel                                                                                                    | Größe Autor                                      |                                                                             |       | Datum                                        |  |  |  |  |
| Arbeitsauftrag Reihenschaltung.od                                                                                    | 👻 🎵 327 КВ 📃 Se                                  | abastian Essig                                                              |       | 18.12.2015 06:20                             |  |  |  |  |
| 🔲 🛛 🛃 Aufgaben 02 P W.pdf                                                                                            | 👻 🎵 352 КВ 📃 Se                                  | bastian Essig                                                               |       | 27.11.2015 06:21                             |  |  |  |  |
| Aufgaben Leiterwiderstand.odt                                                                                        | 2 320 KB Se                                      | bastian Essig                                                               |       | 21.10.2016 07:28                             |  |  |  |  |
| Aufgaben Ohmsches Gesetz.odt                                                                                         | Diese Datei bearbeiten                           | bastian Essig                                                               |       | 30.10.2015 11:32                             |  |  |  |  |
| Aufgaben Ohmsches Gesetz.pdf                                                                                         | Datei freigeben                                  | bastian Essig                                                               |       | 30.10.2015 11:33                             |  |  |  |  |
| 🔲 🛛 🔒 🔛 Aufgaben RB.pdf                                                                                              | Datei herunterladen                              | bastian Essig                                                               |       | 30.10.2015 10:57                             |  |  |  |  |
| 📄 🛛 🛃 Grundlagen ET.pdf                                                                                              | Datei als ziP-Datei nerunteriaden                | bastian Essig                                                               |       | 25.09.2015 12:54                             |  |  |  |  |
| 🔲 🛛 👧 kennlinie_NTC.gif                                                                                              | HTML anzeigen                                    | bastian Essig                                                               |       | 13.11.2015 09:26                             |  |  |  |  |
|                                                                                                    | Zugriffsberechtigte anzeigen<br>Datei umbenennen |                                                                             |       |                                              |  |  |  |  |
|                                                                                                    | Abonnieren                                       | Permalinks                                                                  |       |                                              |  |  |  |  |

Es folgt eine weitere Sicherheitwarnung die mit *"Weiter"* zu bestätigen ist. Auch eine zweite Warnung muss mit *"Fortfahren oder öffnen"* bestätigt werden. Danach folgt nochmal eine Passwortabfrage, bei der Sie sich erneut wie bei der Anmeldung authentifizieren müssen. Nun können Sie die Datei bearbeiten. Beim Schließen der Datei wird diese automatisch auf den Server zurück gespeichert.

#### 1.4 Abmelden vom System

Zur sicheren Abmeldung vom System bitte oben auf den *eigenen Namen* klicken und anschließend mit *"Abmelden"* bestätigen.

# 2. Zugriff per Smartphone App/Tablet

Diese Anleitung zeigt den Ablauf der Installation auf einem Android-Betriebssystem. Bei Apple ist der Ablauf analog.

#### **2.1 Installation**

Öffnen Sie im Gerät den Dienst Google Play Store (App Store) und suchen nach folgender App "Filr"

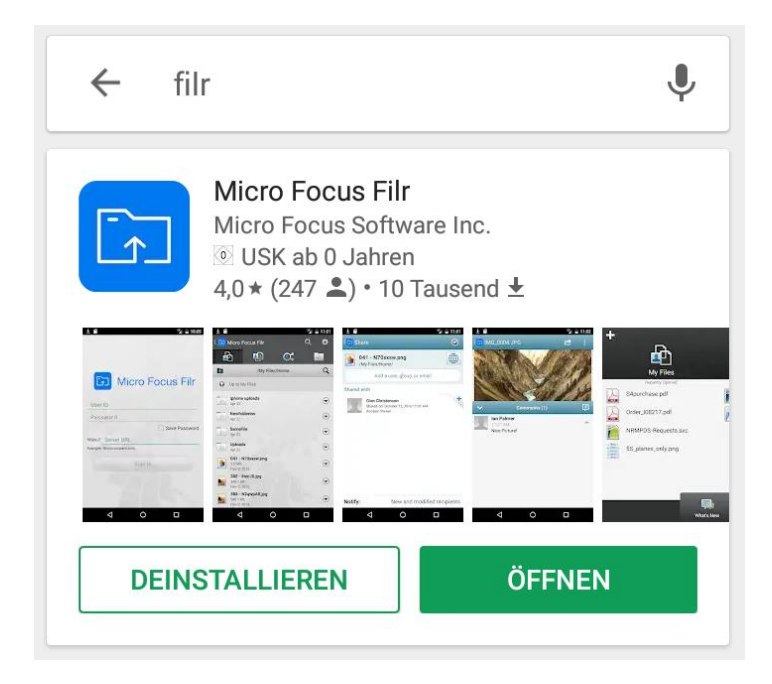

Installieren Sie diese App auf dem Gerät. Nach dem Start öffnet sich folgendes Fenster:

## 2.2 Anmeldung

|          | Micro Focus Filr                             | Für die Anmeldung verwenden Sie bitte ihre Zugangsdaten |
|----------|----------------------------------------------|---------------------------------------------------------|
| bsm-e    | ss<br>essigs                                 | Benutzer-ID: bsm-muellerI<br>Passwort: ******           |
| filr.bs- | Passwort<br>https:// filr.fvss-muehlacker.de | Bei https:// ergänzen Sie bitte "filr.bs-muehlacker.de" |
|          | Beispiel: filr.meinunternehmen.com           | Anschließend auf Anmelden.                              |
|          |                                              |                                                         |

Es erscheint der Inhalt des Homelaufwerks. Dateien können mit der entsprechenden App geöffnet, bearebeitet und gespeichert werden.

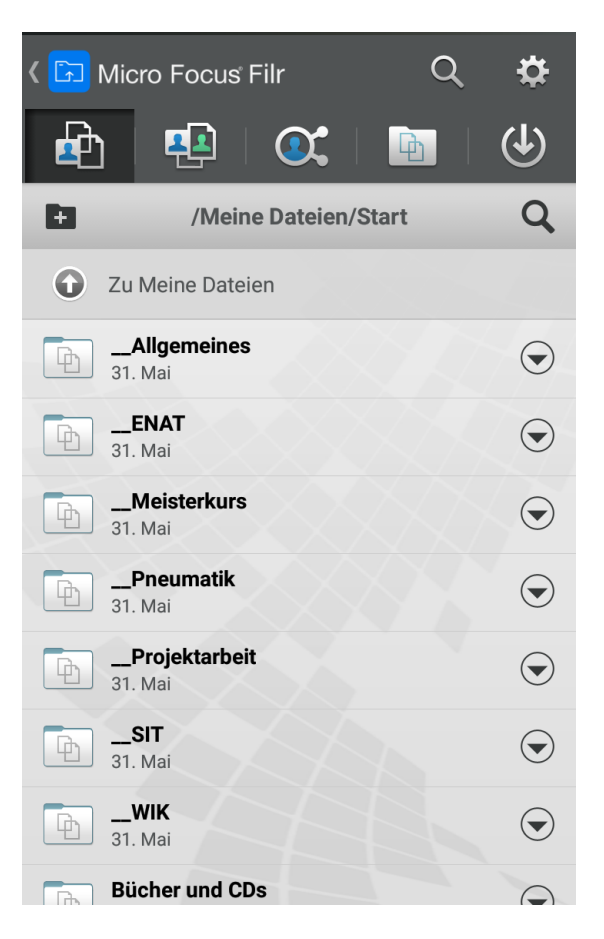